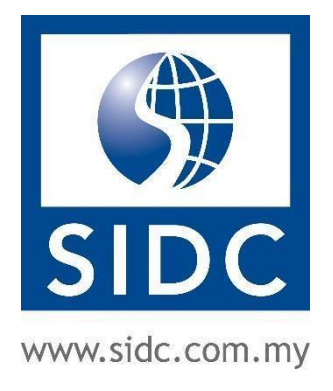

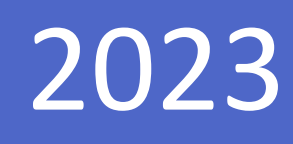

# BLOCKCHAIN CERTIFICATE VERIFICATION GUIDE

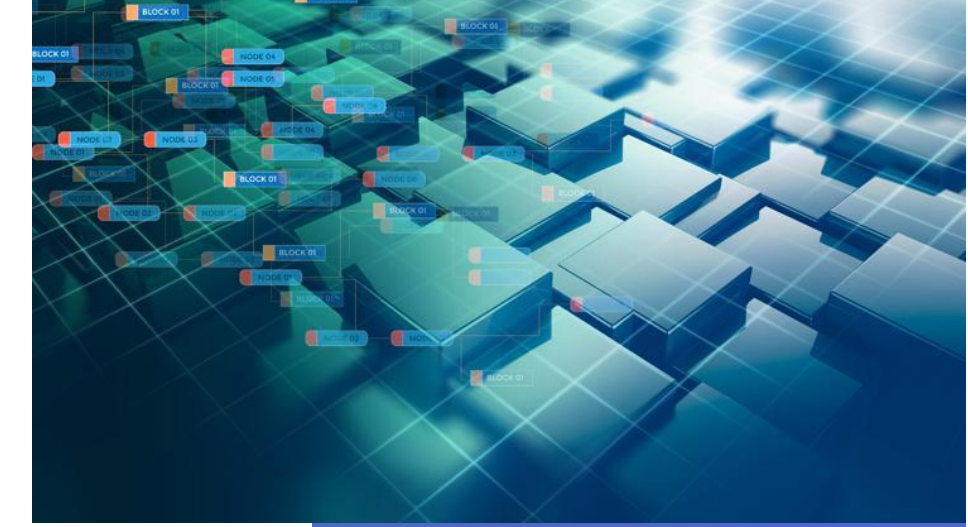

Securities Industry Development Corporation 26 May, 2023

i

2

4

#### TABLE OF CONTENTS

DOCUMENT CHANGE HISTORY

- 1. VERIFYING CERTIFICATES USING QR CODE
- 2. VERIFYING CERTIFICATES USING SERIAL NUMBER

#### **DOCUMENT CHANGE HISTORY**

| Version Number | Date       | Description   |
|----------------|------------|---------------|
| V1.0           | 26/05/2023 | First version |
|                |            |               |
|                |            |               |

Before accessing SIDC's application and claim system, please note that it is recommended to only use the internet browsers shown below for the best user experience:

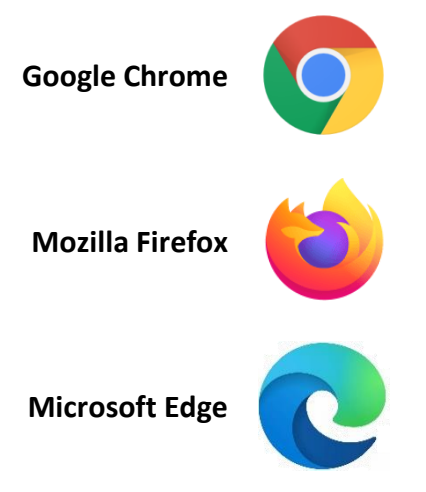

It is not recommended to use **Internet Explorer** as it is currently out of support and will cause disruption of the web page layout.

### **1. VERIFYING CERTIFICATES USING QR CODE**

**Step 1:** Open the QR Code scanning application on your mobile device.

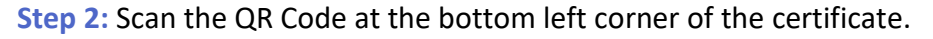

|                                    | PAUL NATHAN 13                                                                          |
|------------------------------------|-----------------------------------------------------------------------------------------|
|                                    | 980102041133                                                                            |
|                                    |                                                                                         |
|                                    | has successfully completed the above webinar on                                         |
|                                    |                                                                                         |
|                                    | 31 March 2023                                                                           |
|                                    |                                                                                         |
|                                    | 717                                                                                     |
|                                    | Vallen                                                                                  |
|                                    |                                                                                         |
|                                    | TENGKU ZARINA TENGKU CHIK                                                               |
|                                    | Chief Executive Officer<br>Securities Industry Development Corporation                  |
|                                    |                                                                                         |
|                                    |                                                                                         |
| 63                                 |                                                                                         |
| 423                                |                                                                                         |
| o S                                | 塗続 こうしょう こうしょう しょうしょう                                                                   |
| Serial Number                      | CE-2023-1417-11940                                                                      |
| *Participants wi<br>upon compliant | I only be entitled to the stated CPE and CPD points to the CPE attendance requirements. |
|                                    |                                                                                         |

**Step 3**: The certificate verification page will open on your mobile device. The page will show the certificate stored in the blockchain with a unique serial number. Compare the certificate and serial number with your copy of the certificate. If both matches, then it is the genuine copy of the certificate issued by SIDC.

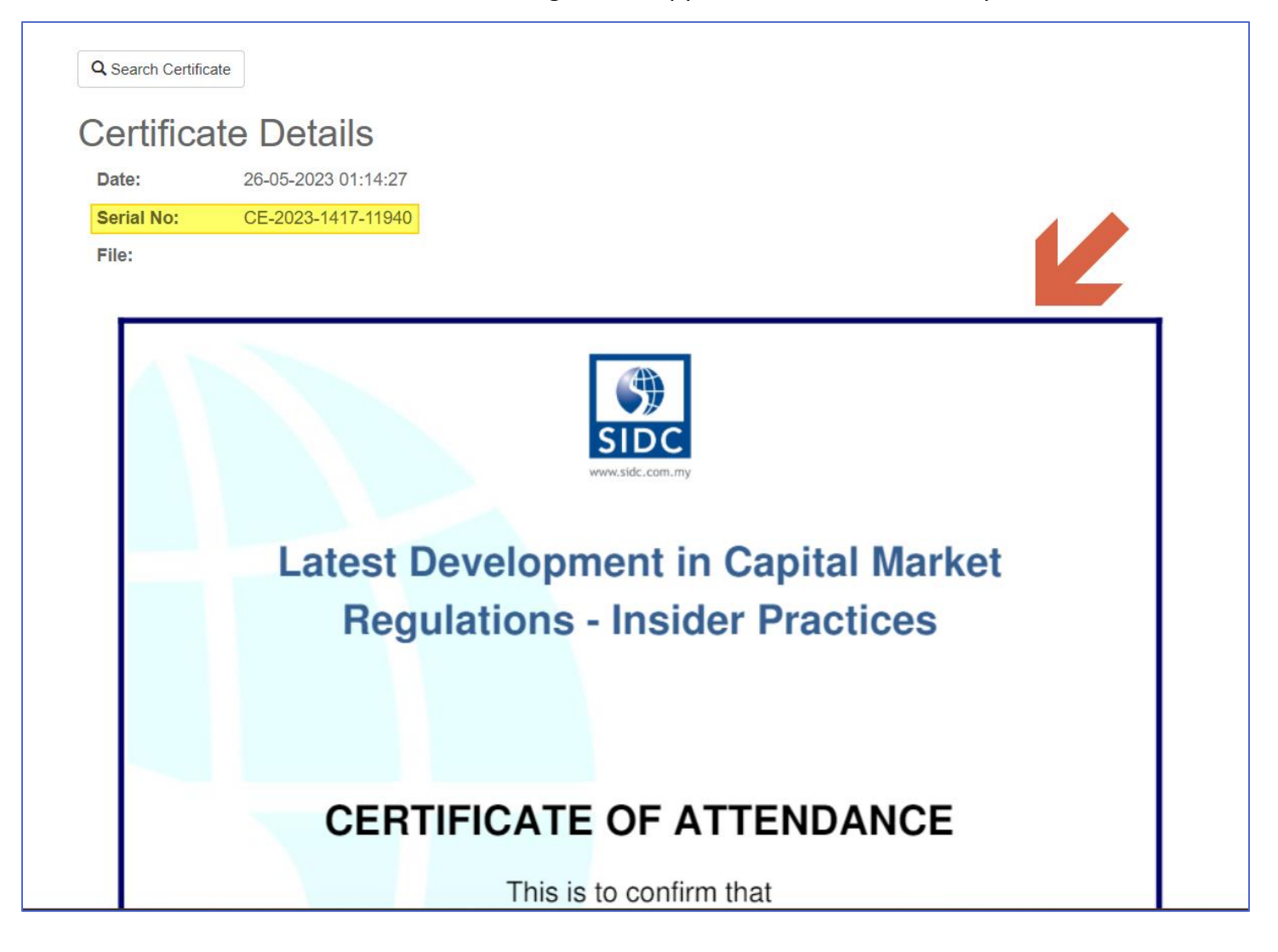

## 2. VERIFYING CERTIFICATES USING SERIAL NUMBER

Step 1: Open the web browser on your device and go to <a href="https://erp.sidc.com.my/index/certificate/verify">https://erp.sidc.com.my/index/certificate/verify</a> to

open the certificate verification page.

| Search Certificate              |        |
|---------------------------------|--------|
| Serial Number:                  |        |
| Please enter your serial number |        |
|                                 |        |
|                                 | Submit |
|                                 |        |

Step 2: Enter the serial number of the certificate and click Submit. You can find the serial number at the bottom

left corner of the certificate, below the QR Code.

| TENGKU<br>Chie<br>Securities Indus                                                                                     | ZARINA TENGKU CHIK<br>ef Executive Officer<br>stry Development Corporation |        |
|----------------------------------------------------------------------------------------------------|----------------------------------------------------------------------------|--------|
| Serial Number: CE-2023-1417-11940                                                                                      |                                                                            |        |
| *Participants will only be entitled to the stated CPE and CPD p<br>upon compliance to the CPE attendance requirements. | Search Certificate                                                         |        |
|                                                                                                    | Serial Number:                                                             |        |
|                                                                                                    | CE-2023-1417-11940                                                         |        |
|                                                                                                    |                                                                            | Submit |

**Step 3:** The page will show the certificate stored in the blockchain with a unique serial number. Compare the certificate and serial number with your copy of the certificate. If both matches, then it is the genuine copy of the certificate issued by SIDC.

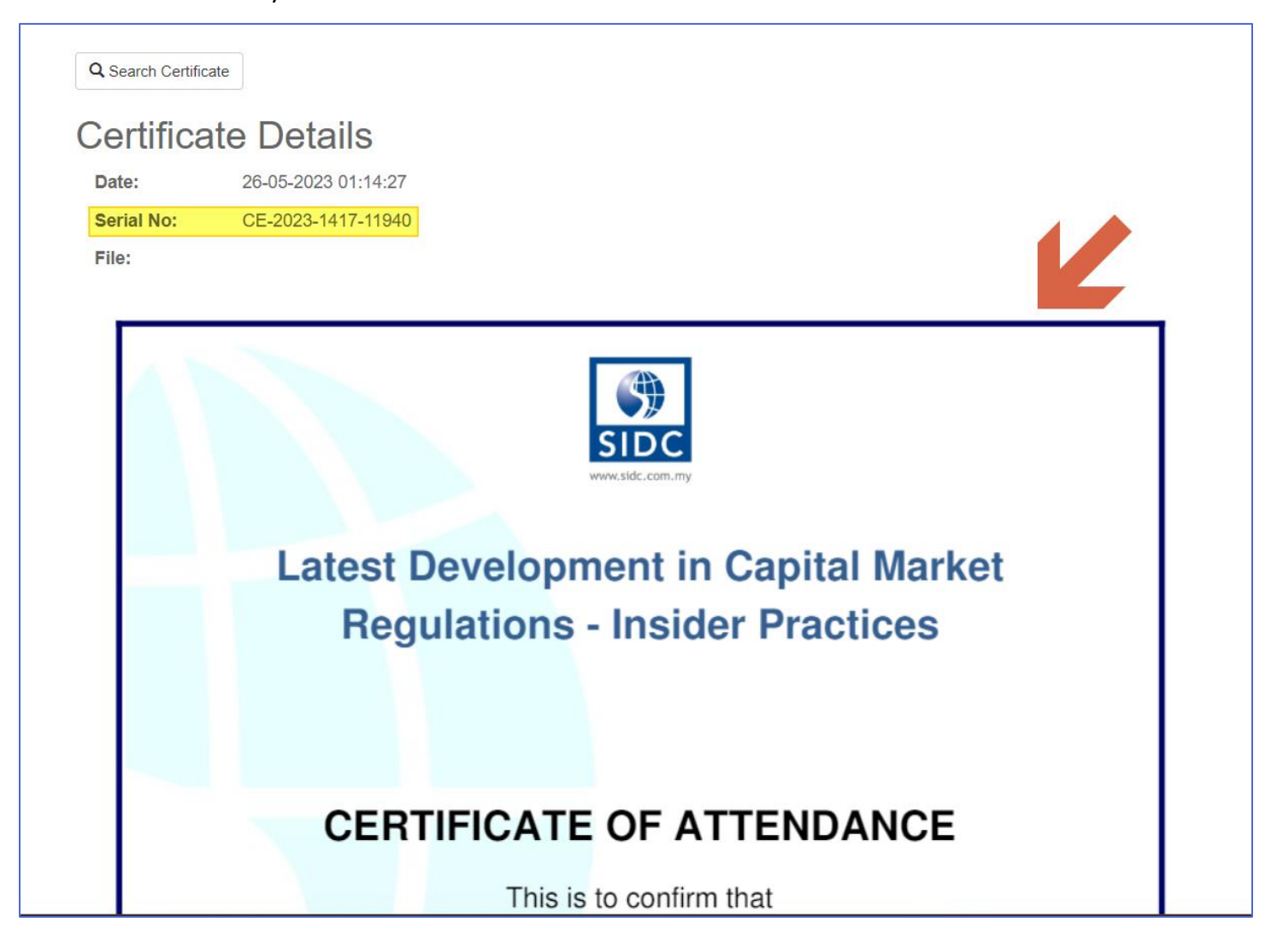